# Concox TR02

## Használati útmutató a gyors beállításhoz

### 1,- SIM kártya beállítása

- Mobil telefonunkba helyezve PIN kódot ne kérjen.
- Rendelkezésre álljon elegendő egyenleg.
- A SIM kártyán internet elérhetőség legyen (online követéshez szükséges).
- Hívásátirányítás, és a hangposta ki legyen kapcsolva.
- SIM kártyán lévő SMS-eket töröljük.

### 2,- SIM kártyát a trackerbe helyezzük. A zöld fény jelzi a GSM hálózat aktiválódását pár perc múlva.

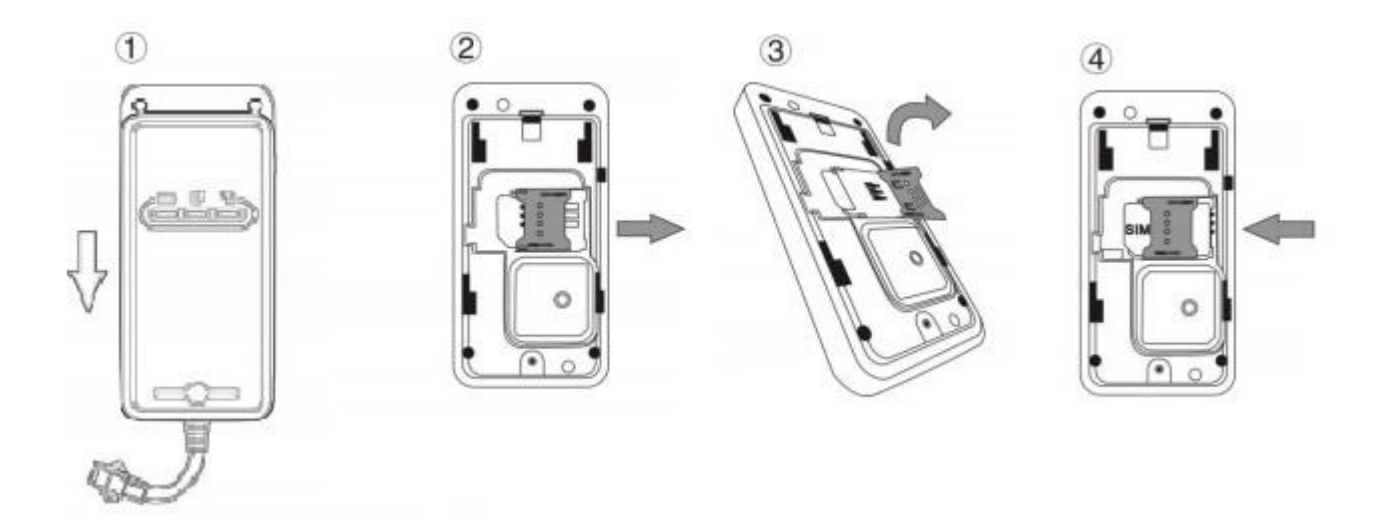

#### 3,- A trackert a járműhöz csatlakoztatjuk.

- A járműben olyan helyet keressünk, hogy az előlapjával az égbolt felé nézve, fém lap ne akadályozza a műholdak vételében. A tracker nem vízálló.
- Készüléket a jármű elektromos hálózatához csatlakoztatjuk a mellékelt kábellel. A piros a jármű akkumulátorának pozitív pólusához, a fekete pedig a negatív polaritású testre kapcsolódjon.
- Kontroll lámpák üzenet információjáról a részletes leírásból bővebben is tájékozódhatunk. (a lámpák, a készülék oldalán lévő kapcsolóval ki-be kapcsolhatók)

http://nyomkoveto.top5.hu/img/TR02/TR02\_hasznalati\_utasitas.pdf

### A tracker használata SMS kommunikációval.

- Ilyenkor a mobiltelefonunkról küldünk SMS parancsot a trackerbe helyezett SIM kártya telefonszámára, a tracker pedig válasz SMS üzenetet küld mobiltelefonunkra.
- ügyeljünk arra, hogy pontosan a megadott karaktereket írjuk az SMS-be.

### 1,- A Tracker pozíciójának lekérdezése

- A tracker kék fénye jelzi, amikor megtalálta a pozicionáláshoz szükséges műholdakat. Helyzetét ekkor (első üzembe helyezésnél lehet ez 10-20 perc is) telefonunkról küldött SMS paranccsal tudjuk lekérdezni.
- Telefonunkról küldött SMS parancs: URL,6666666#
- A tracker által visszaküldött SMS: egy Google link a földrajzi koordinátákkal.

### A Tracker funkcióinak beállítása online követéshez a fizetős platformra

### 1,- Web-alapú jelen idejű követés és visszamenőleges lekérdezés Internetes beállítása.

(pl. 60 napra visszamenőleges távolság, sebesség, pozíció lekérdezés, stb...)

- Weboldal elérhetősége: <u>http://www.cootrack.net</u>
- Account: (az IMEI szám utolsó 13 számjegye): .. XXXXXXXXXXXX

Password: 123456 (belépés után megváltoztatható)

### 2, Internet beállítása a szerverhez (fizetős oldal választása esetében az alábbi beállítás kihagyható)!

• Ennél a tracker készüléknél a gyártó felinstallálta az **APN** és **Server** beállításokat. Az Ügyfélszolgálatunk a fizetős oldalra elvégezte a belépéshez szükséges regisztrációt, azonban, ha ezt valamilyen okból átállításra kerül, akkor szükséges azt SMS üzenettel újra programozni az alábbi módon:

### Tehát a következő dőlt betűs APN és SERVER beállításokat alap esetbe nem kell elvégezni! APN kód megadása a GPRS internetforgalom biztosításához

- Telefonunkról küldött SMS parancs:
- Például: a Telenor hálózatban: APN, 666666, online#
- Például: a Vodafone hálózatban: APN, 6666666, internet. vodafone. net#
- Például: a T-Mobile hálózatban: APN, 666666, internet#

### SERVER adatok megadása

- Telefonunkról küldött SMS parancs: Server, 6666666, 1, www.cooaccess.net, 8821, 0#
- Tracker által visszaküldött SMS: **OK**

### SERVER adatok megadása, ha Ingyenes oldalt választ:

- Weboldal elérhetősége regisztrációhoz: <u>http://gps-trace.com/</u>
- Belépés: <u>http://orange.gps-trace.com/</u>
- Telefonunkról a trackernek küldendő SMS parancs: SERVER,6666666,0,193.193.165.166,20775,0#
- Tracker által visszaküldött SMS: OK